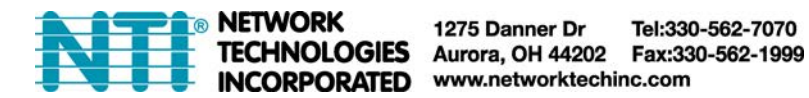

# ST-IPFOUSB4K-L/R-LCDH Dual Monitor 4K 10.2Gbps HDMI USB KVM Extender

**Over IP via Fiber** 

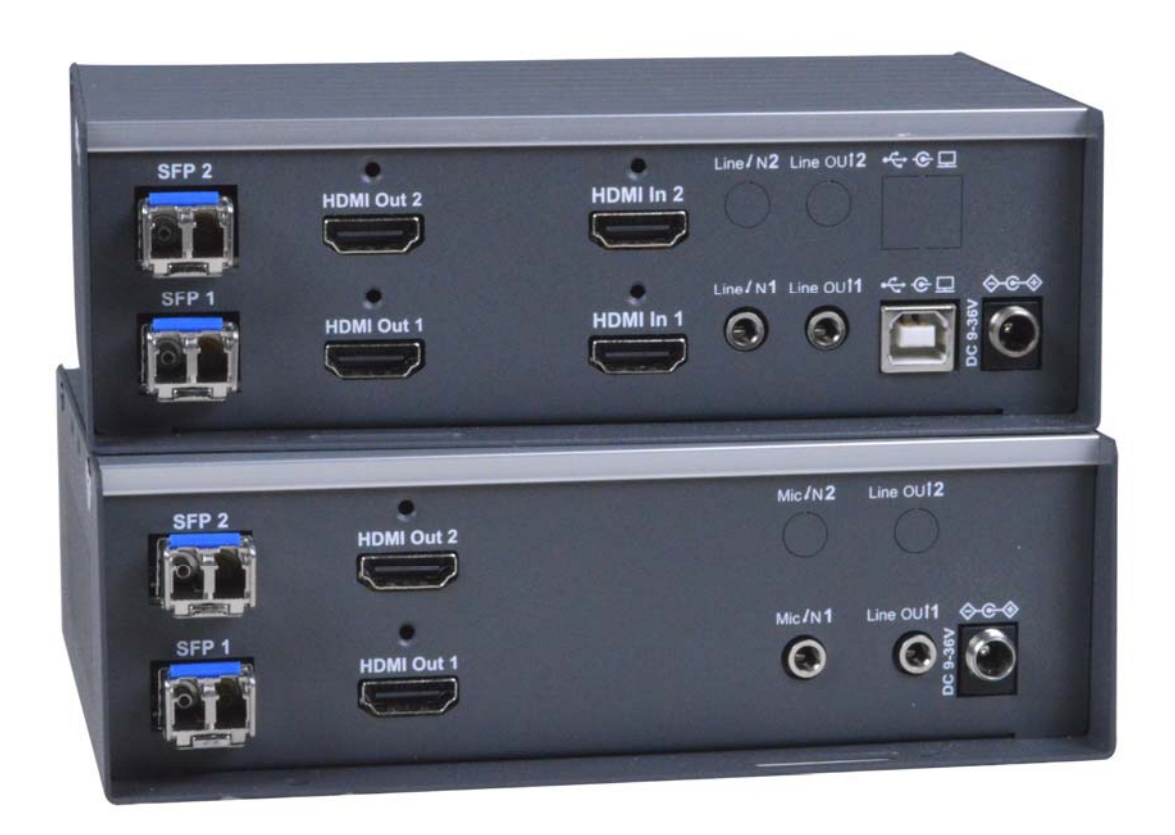

| INTRODUCTION                             | 1  |
|------------------------------------------|----|
| FEATURES AND FUNCTIONS                   | 3  |
| CONFIGURATION                            | 5  |
| System Tab                               |    |
| System                                   |    |
| Network tab                              | 9  |
| IP Setup (TX/RX)                         |    |
| Casting Mode (TX only)                   | 9  |
| Casting Mode (RX only)                   |    |
| Jumbo Frame (TX/RX)                      |    |
| Functions                                |    |
| Device Name (TX/RX)                      |    |
| Video over IP (TX)                       |    |
| Video over IP (RX)                       |    |
| USB over IP (TX)                         |    |
| USB over IP KMoIP ports (RX)             |    |
| Hotkey (RX Main only)                    |    |
| Audio Output (RX)                        |    |
| Multi-Screen Setting (TX Main only)      |    |
| Multi-Screen Setting (RX)                |    |
| INSTALLATION (TX/RX)                     | 17 |
| USB over IP and KM over IP installation  |    |
| Hotkey Operation                         |    |
| RX "Transmitter List OSD Menu" by Hotkey |    |
| Using the Vwall Config Menu              |    |
| SPECIFICATIONS                           | 22 |
| WARRANTY INFORMATION                     | 23 |

## INTRODUCTION

The XTENDEX® Dual Monitor 4K(30Hz) 10.2Gbps HDMI USB KVM Extender over IP via Fiber provides remote KVM (USB keyboard, USB mouse (USB1.x/USB2) and 4Kx2K UHD HDMI monitor) access to a dual-head USB computer up to 9,842 feet (3,000 meters) away via two duplex LC singlemode fiber optic cables and 1,804 feet (550 meters) using two duplex LC multimode fiber optic cables(OM2 or above).

Each KVM extender consists of a local unit that connects to a dual-head computer and also supplies video to two local monitors, and a remote unit that connects to two HDMI monitors, 3.5mm stereo audio speakers and microphone, and up to four USB devices (keyboard, mouse, flash drive, HDD, or touchscreen display). The local and remote units can be connected together for a Point-to-Point connection via fiber cables, or a Point-to-Many or Many-to-Many connection via a managed Gigabit SFP switch (i.e. Cisco SG350-10SFP switch). Note:

#### Features:

- > Signal transmission via two-strand singlemode LC fiber optic cables.
  - Using singlemode 9-micron cable, extend to 9,842 feet (3,000 meters).
  - Using multimode 50-micron cable, extend to 1,804 feet (550 meters).
- Supports Ultra-HD 4Kx2K resolutions to 3840x2160 (30Hz), 2K resolution 2048x1080, HDTV resolutions to 1080p, and up to 1920x1200 (WUXGA).
- HDMI features supported:
  - o HDMI 1.4
  - o x.v.Color, sYCC601 color, Adobe RGB Color and Adobe YCC601 color
  - o Dolby TrueHD, LPCM 7.1, DTS-HD Master Audio, Dolby Digital, and DTS
  - o Bandwidth up to 340 MHz (10.2 Gbps)
  - o Lip Sync
  - o HDCP 1.4 compliant.
- > USB ports for keyboard, mouse, flash drive, HDD or touchscreen display.
  - Keyboard and mouse are hot-pluggable.
  - Two USB 2.0 and Two USB 1.1 ports
- Supports video wall installations from 1x2 to 4x4 screens.
  - Displays can be rotated 180 and 270°.
- Plug-and-Play installation allows receivers to find the transmitter automatically on the same network. (Network configuration may be required for managed SFP switch.)
- Support for Point-to-Many or Many-to-Many connections requires a managed Gigabit SFP switch with IGMP support and Jumbo frame support.
  - Manage transmitter/receiver connections and video wall configuration with web interface or network switch that supports VLAN; Each VLAN group acts as a separate HDMI Over IP Channel on the network.
- > When using multiple remote units, there are two USB control modes Exclusive Mode and Sharing Mode.
  - USB Exclusive Mode: Only one remote unit can have USB control over the source computer at any time.
  - o USB Sharing Mode: Multiple remote units share the control of the source computer.
    - Up to 5 USB devices will be recognized by the computer.
- Customizable EDID table on local unit.

- Supports the DDC2B protocol.
- Supports Single PC with Dual HDMI, 3.5mm Audio, USB.
- > Easily expandable add receivers as you add control stations.
- > Integrated mounting brackets for easy surface/wall mounting.

#### Materials supplied with this kit:

#### For ST-IPFOUSB4K-L-LCDH

- Local Unit
- 1- USB A-to-B Cable (1.8m)
- 1- 3.5mm male to male audio cable (1.527m)
- 2- HDMI male to male cable (2m)
- 1- 110 or 220V, 50/60Hz; 12VDC,5A AC Adapter
- 1- Line cord, country specific

#### For ST-IPFOUSB4K-R-LCDH

- Remote Unit
- 1- 110 or 220V, 50/60Hz; 12VDC,5A AC Adapter
- 1- Line cord, country specific

#### Use NTI HDMI Cables for Input and Output cables

| Available Cables                                                       | Supporte   | d Resolution        |
|------------------------------------------------------------------------|------------|---------------------|
|                                                                        | 1080p@60Hz | 3840x2160           |
| HD-xx-MM<br>Where x=3,6,10,15,20, 30 and 50 ft                         | Yes        | Max. 20 ft (@ 30Hz) |
| HD-ACT-xx-MM<br>Where xx= 20,25,30,40 and 50 ft                        | Yes        | Yes (@ 30Hz)        |
| HD-ACT-xx-MM<br>Where xx= 60,75 and 100 ft                             | Yes        | Yes                 |
| HD4K18GB-FO-xxM-MM<br>Where xx= 10,15,20,25,30,50,70 and<br>100 meters | Yes        | Yes                 |
| DVI-HD-xM-MM<br>Where x= 1,2,3 and 5 meters                            | Yes        | No                  |
| DP-HD-xx-MM<br>Where xx= 3,6,10 and 15 ft                              | Yes        | Yes                 |

where:

*xx* is the length of the cable in feet *MM* indicates male-to-male connector

Cables can be purchased from Network Technologies Inc by calling (800) 742-8324 (800-RGB-TECH) in the US and Canada or (330) 562-7070 (worldwide).

## FEATURES AND FUNCTIONS

Note: The Local and Remote units each contain 2 processors (A and B). The A processor supports "HDMI1", USB, and 3.5mm Audio ports, while the B processor supports "HDMI2" ports only. The A is referred as "Main" and B is referred as "2nd" throughout this manual.

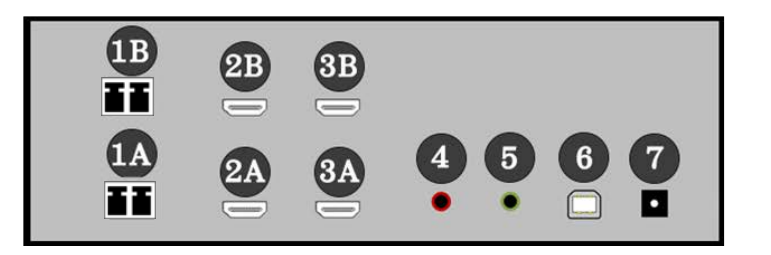

#### ST-IPFOUSB4K-L-LCDH Local Unit (TX)

| <b>8</b> B |  |  |  |
|------------|--|--|--|
|            |  |  |  |
| <b>8</b> A |  |  |  |
| •          |  |  |  |

| No. Connector                                                                   | Description                                                                                                    |
|---------------------------------------------------------------------------------|----------------------------------------------------------------------------------------------------|
| 1A/1B SFP Port                                                                  | Main (1A) and 2 <sup>nd</sup> (1B) Gigabit Ethernet SFP ports- Connect to Ethernet<br>Switch SFP ports or directly to RX using duplex LC fiber optic cables with<br>pre-installed transceivers                                                                                                    |
| <b>2A/2B</b> HDMI In                                                            | Main (2A) and 2 <sup>nd</sup> (2B) HDMI input ports                                                                                                    |
| 3A/3B HDMI Out                                                                  | Main (3A) and 2 <sup>nd</sup> (3B) HDMI output ports                                                                                                    |
| 4 Line In                                                                       | 3.5mm Stereo Audio input port                                                                                                    |
| 5 Line Out                                                                      | 3.5mm Stereo Audio output port (from Mic. In of RX)                                                                                                    |
| 6 USB-to-PC                                                                     | USB Upstream port, Virtual USB HUB extension                                                                                                    |
| 7 DC Power input                                                                | System power input, DC 12V.                                                                                                    |
| <b>8A/8B</b> (Main/2 <sup>nd</sup> )<br>Green: System<br>LED<br>Amber: Link LED | Green Blinking/Amber Off: System is starting up.<br>Green On/Amber Off: System is ready, TX/RX not connected.<br>Green On/Amber Fast Blinking: Main/2 <sup>nd</sup> processors are connecting.<br>Green On/Amber Slow Blinking: Main/2 <sup>nd</sup> processors are internally<br>connected, TX/RX is externally connected,<br>waiting for video input.<br>Green On/Amber On:TX/RX connected, video input is ready. |

## ST-IPFOUSB4K-R-LCDH Remote Unit (RX)

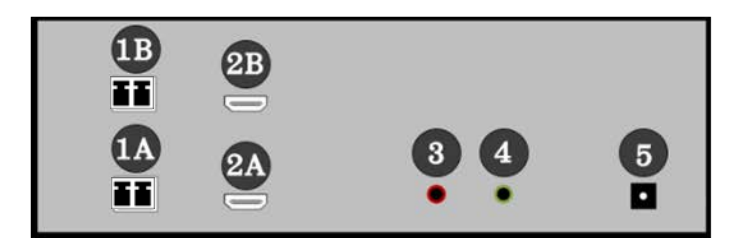

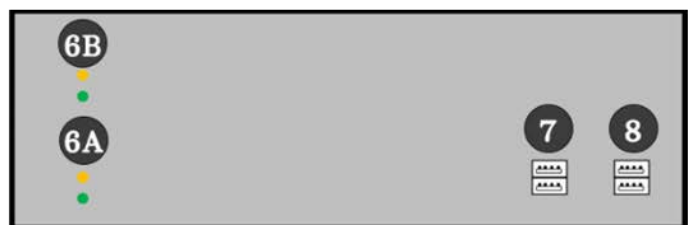

| No. Connector                                                                | Description                                                                                                    |
|------------------------------------------------------------------------------|----------------------------------------------------------------------------------------------------|
| 1A/1B SFP                                                                    | Main (1A) and 2 <sup>nd</sup> (1B) Gigabit Ethernet SFP ports- Connect to Ethernet switch SFP ports or directly to TX using duplex LC fiber optic cables with pre-installed transceivers                                                                                                    |
| 2A/2B HDMI out                                                               | Main (2A) and 2 <sup>nd</sup> (2B) HDMI output ports                                                                                                    |
| <b>3</b> Mic. In                                                             | Microphone Input, extend to the Line Out of TX<br><b>Note:</b> Microphone only works when in a point-to-point connection.                                                                                                    |
| 4 Line Out                                                                   | 3.5mm Stereo Audio output port                                                                                                    |
| 5 DC Power<br>input                                                          | System power input, DC 12V.                                                                                                    |
| <b>6A/6B</b> Main/2 <sup>nd</sup><br>Green: System<br>LED<br>Amber: Link LED | Green Blinking/Amber Off: System is starting up.<br>Green On/Amber Off: System is ready, TX/RX not connected.<br>Green On/Amber Fast Blinking: Main/2 <sup>nd</sup> processors are connecting.<br>Green On/Amber Slow Blinking: Main/2 <sup>nd</sup> processors are internally connected, TX/RX<br>is externally connected, waiting for video input.<br>Green On/Amber On:TX/RX connected, video input is ready. |
| 7 USB 1.1 Host                                                               | 2x USB-A 1.1 device ports (left) for Keyboard, Mouse                                                                                                    |
| 8 USB 2.0 Host                                                               | 2x USB-A 2.0 device ports (right) for Disk, Touchscreen, etc                                                                                                    |

## CONFIGURATION

Use the main configuration Web page in the Local (TX) and Remote (RX) Units to configure them.

To access the TX/RX Configuration Web page:

1. Directly connect the TX/RX to a PC LAN port or to your managed SFP switch. Set the PC IP address to 10.0.1.1, with Net Mask 255.0.0.0.

2. Open the PC's web browser (we recommend Chrome) and enter TX/RX IP address 10.xx.xx.xx (address is on the bottom of the unit) to open the units Web interface.

The TX and RX Web interface each contain 3 subtabs; System, Network and Functions.

### **System Tab**

The System Tab contains 5 subpages including Version Information, Update Firmware, Configuration, Utilities and Statistics.

#### <u>System</u>

#### **Version Information**

Provides information for "Tx" or "Rx", Firmware version, IP addresses for both Ethernet ports, and MAC addresses for both ports:

| System Network Functions                                                                                                    | System Network Functions                                                                                                    |
|----------------------------------------------------------------------------------------------------|----------------------------------------------------------------------------------------------------|
| Version Information:                                                                                                    | ▼ Version Information:                                                                                                    |
| - Tx (Main Video) -<br>Tue, 24 Har 2020 15:42:42 +0800<br>2909554265 190176 u-boot h.bin<br>2774401087 255648 uJImage<br>907204382 12052450 initrdzm 1520<br>A6.6.0.8 Dual Build 2225<br>IP 10.0 92:207<br>MAC 00:20:FF:00:5D:26<br>Main Tx:<br>Firmware version<br>IP and MAC address | - Rx (Main Screen) -<br>Tue, 24 Mar 2020 15:42:54 +0800<br>3954567043 205152 u-boot_c.bin<br>331774297 3136688 uuImage<br>106566591 14991360 initrd2m 1520<br>A6.6.0.8 Dual Build 2225<br>IP 10.0.92.221<br>MAC 00:20:FE:00:5D:2A<br>Main Rx:<br>IP and MAC address                                                                                                    |
| - Tx (2nd Video) -<br>Tue, 24 Har 2020 15:42:42 +0800<br>2909554265 190176 u-boot_h.b.in<br>277440187 255648 uuImage 2nd Tx:<br>907204382 12052480 initrdzm 1520<br>A6.6.0.8 Dual Build 2225<br>IP 10.0.92.218<br>MAC 00:20:FE:00:5D:27<br>Firmware version<br>IP and MAC address      | - Rx (2nd Screen) -<br>Tue, 24 Mar 2020 15:42:54 +0800<br>3954567043 205152 u-boot_c.bin<br>331774297 3136688 uJUmage 1520<br>A6.6.8.0 Bud Huild 2225<br>IP 10.0.92.222<br>MAC 00:20:FE:00:5D:28<br>A6.6.0 Sud Huild 2225<br>IP 10.0.92.222<br>MAC 00:20:FE:00:5D:28<br>A6.6.0 Sud Huild 225<br>IP 10.0.92.222<br>MAC 00:20:FE:00:5D:28<br>A6.6.0 Sud Huild 225<br>IP 10.0.92.222<br>MAC 00:20:FE:00:5D:28<br>A6.6.0 Sud Huild 225<br>IP 10.0.92.222<br>A6.6.0 Sud Huild 225<br>IP 10.0.92.222<br>MAC 00:20:FE:00:5D:28<br>A6.6.0 Sud Huild 225<br>IP 10.0.92.222<br>A6.6.0 Sud Huild 225<br>IP 10.0.92.222<br>A6.6.0 Sud Huild 225<br>IP 10.0.92.222<br>MAC 00:20:FE:00:5D:28<br>A6.6.0 Sud Huild 225<br>IP 10.0.92.222<br>IP 10.0.92.222<br>A6.6.0 Sud Huild 225<br>IP 10.0.92.222<br>A6.6.0 Sud Huild 225<br>IP 10.0.92<br>A6.6.0 Sud Huild 225<br>IP 10.0.92<br>A6.6.0 Sud Huild 225<br>IP 10.0.92<br>A7.6.0<br>A7.6.0 |
| Update Firmware:                                                                                                    | Update Firmware:                                                                                                    |
| Configuration:                                                                                                    | Configuration:                                                                                                    |
| Utilities:                                                                                                    | Utilities:                                                                                                    |
| Statistics:                                                                                                    | Statistics:                                                                                                    |

#### **Update Firmware**

To update firmware in both processors simultaneously, navigate to the firmware file (.bin) then click "**Upload**" to start firmware upgrade. The firmware upgrade takes about 3 minutes, after which it will display "DONE Rebooting..." to indicate the unit has been upgraded and rebooted.

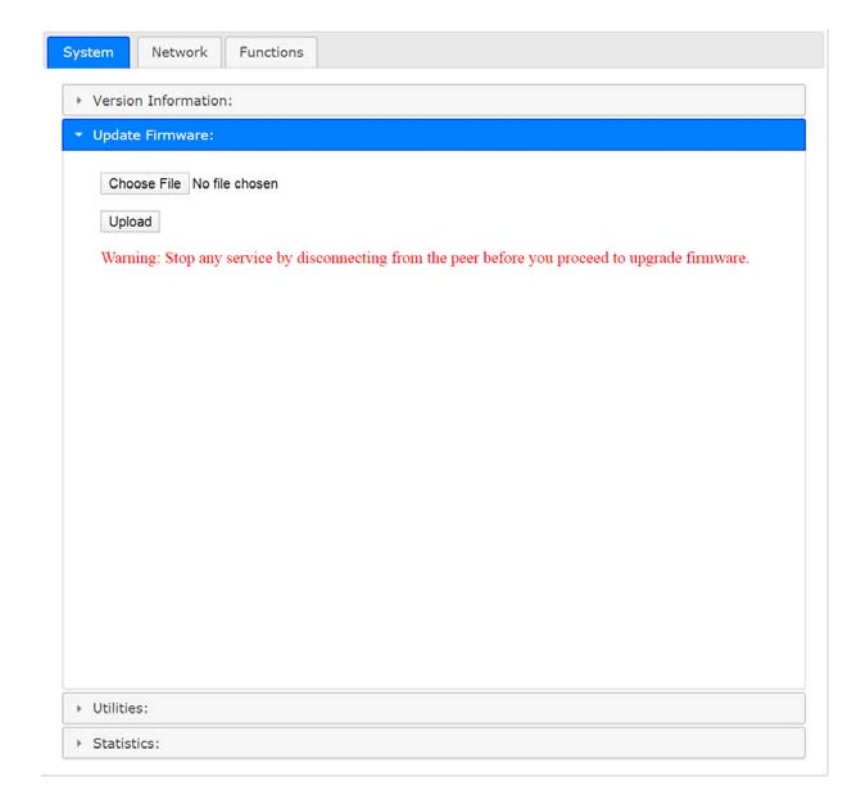

#### Configuration

You can export the current settings to a configuration file, or import configuration from an external file.

Enter Main/2<sup>nd</sup> **Configuration** ---> Click **Save Configuration** to export configuration,

Click **Upload Configuration** to import configuration.

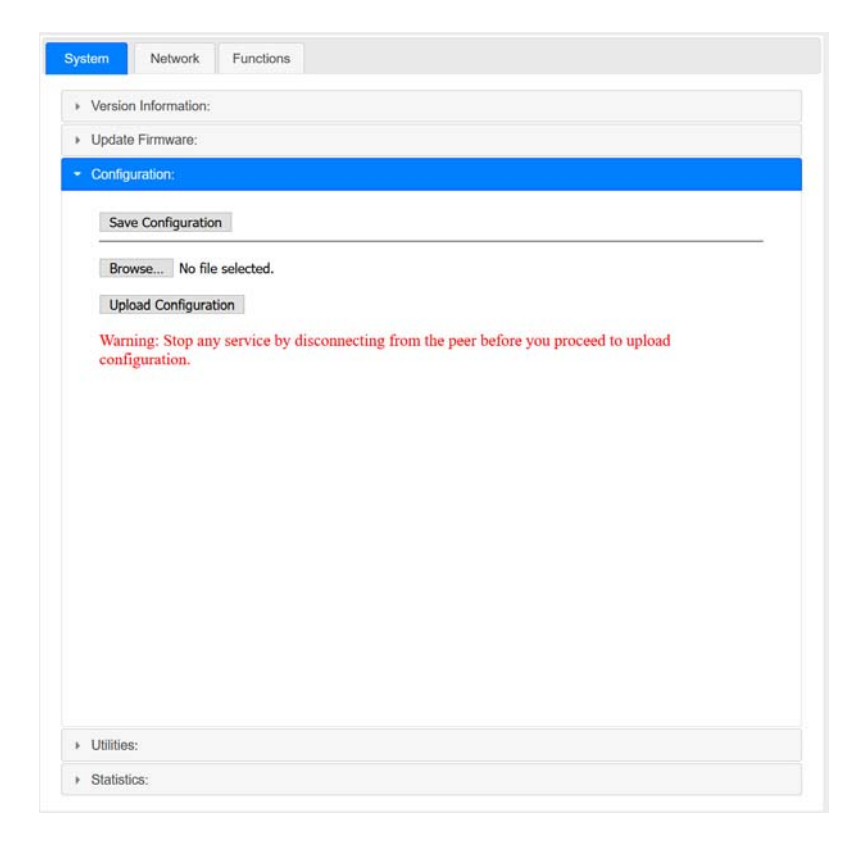

#### Utilities

#### Commands

**Factory Default** ---> To reset the device to the factory default.

Reboot ---> To reboot the device.

#### EDID (TX only, not in RX)

The TX provides flexible EDID selections:

**Copy EDID from EDID Master** --->TX will get EDID from the RX with EDID Master setting.

**Copy EDID from RX IP**--->TX will get EDID from a specific RX, enter RX's IP here. **Resolution**--->You can set TX with a specific resolution from the drop-down menu. Available resolutions are 3840x2160 30Hz, 2560x1440 60Hz, 1920 x 1200 60Hz, 1920 x 1080 60Hz (default), 1680 x 1050 60Hz, 1440 x 900 60Hz, 1366 x 768 60Hz, 1280 x 1024 60Hz, 1280 x 720 60Hz, 1024 x 768 60Hz, 720 x 480 60Hz.

Note: This Resolution option will be overwritten by the RX EDID Master if the TX is set on Unicast.

| Version Information: |                  |               |       |
|----------------------|------------------|---------------|-------|
| Update Firmware:     |                  |               |       |
| Configuration:       |                  |               |       |
| Utilities:           |                  |               |       |
| Commands             |                  |               |       |
| Factory Default      | Reboot           |               |       |
|                      |                  |               |       |
| EDID                 |                  |               |       |
|                      | Main             | 2nd           |       |
| Get from EDID Master | 0                | 0             |       |
| Copy EDID from Rx IP | 0                | 0             |       |
| Resolution           | 1920 x 1080 60Hz | 1920 x 1080 6 | 0Hz   |
|                      |                  |               | Apply |
|                      |                  |               |       |
| Console API Comma    | nd               |               |       |
|                      |                  |               | Apply |
| Output               |                  |               |       |
|                      |                  |               |       |
|                      |                  |               |       |

Console API Command --->The feature is not supported.

#### Statistics

Display system status for State Machine, Network, Video EDID, Video Screen attachment, Video Timing.

|                                                                                                    | iorriadon:                                                                                                    |
|----------------------------------------------------------------------------------------------------|----------------------------------------------------------------------------------------------------|
| Update H                                                                                                    | rmware:                                                                                                    |
| Configura                                                                                                    | tion:                                                                                                    |
| Utilities:                                                                                                    |                                                                                                    |
| Statistics:                                                                                                    |                                                                                                    |
| State                                                                                                    | Machine                                                                                                    |
| State:                                                                                                    | s attaching                                                                                                    |
|                                                                                                    |                                                                                                    |
| Netw                                                                                                    | lork                                                                                                    |
| ID /Ha                                                                                                    | int Nama), 1027                                                                                                    |
|                                                                                                    | In training), 1921                                                                                                    |
| IP Add                                                                                                    | Iress: 10.0.92.217                                                                                                    |
| Subne                                                                                                    | t Mask: 255.0.0.0                                                                                                    |
| Defaul                                                                                                    | It Gateway: 192.168.0.1                                                                                                    |
| MAC                                                                                                    | Address: 0020FE005D26                                                                                                    |
| Castin                                                                                                    | g Mode: Multicast Mode                                                                                                    |
| Link S                                                                                                    | tatus: on                                                                                                    |
|                                                                                                    |                                                                                                    |
| LINK M                                                                                                    | 10de: 1G                                                                                                    |
|                                                                                                    |                                                                                                    |
| Video                                                                                                    | 0                                                                                                    |
| Video                                                                                                    | D<br>Used:                                                                                                    |
| Video<br>EDID                                                                                                    | D<br>Used:<br>0 ff ff ff j ff ff ff 00   59 24 20 15   01 00 00 00                                                                                                    |
| Video<br>EDID                                                                                                    | D<br>Used:<br>) ff ff ff ff ff ff 00   59 24 20 15   01 00 00 00  <br>) 19 01 03   00 34 1d 78   2a c7 20 a4   55 49 99 27  <br>) 50 54 bf c ef 00 71 40   81 40 81 80   95 00 b3 00                                                                                                    |
| Video<br>EDID<br>00<br>05<br>13<br>01                                                                                                    | D<br>Used:<br>) ff ff ff ff ff ff ff 00   59 24 20 15   01 00 00 00  <br>5 19 01 03   80 34 1d 78   2a c7 20 a4   55 49 99 27  <br>5 50 54 bf   ef 00 71 40   51 40 81 80   95 00 b3 00  <br>c 0 01 01   01 01 02 3a   80 18 71 38   2d 40 58 2c                                                                                                    |
| Video<br>EDID 0<br>00<br>05<br>13<br>d1<br>45                                                                                                    | D<br>Used:<br>0 ff ff ff ff ff ff ff 00   59 24 20 15   01 00 00 00  <br>5 19 01 03   60 34 1d 78   2a c7 20 a4   55 49 99 27  <br>5 05 54 bf   ef 00 71 40   81 40 81 80   95 00 b3 00  <br>1 c0 01 01   01 01 02 3a   80 18 71 38   2d 40 58 2c  <br>5 00 09 25   21 00 00 1e   00 00 00 ff   00 31 0a 20  <br>20 20 20 00 20   20 20 20   20 00 00 00 ff   00 31 0a 20  <br>20 20 20 20   20 20 20   20 00 00 00 00 00 ff   00 31 0a 20  <br>20 20 20 00   20 20 20   20 20 00 00 00 00 00 00 00 00 00   20 20   20   20   20   20   20   20   20   20   20   20   20   20   20   20   20   20   20   20   20   20   20   20   20   20   20   20   20   20   20   20   20   20   20   20   20   20   20   20   20   20   20   20   20   20   20   20   20   20   20   20   20   20   20   20   20   20   20   20   20   20   20   20   20   20   20   20   20   20   20   20   20   20   20   20   20   20   20   20   20   20   20   20   20   20   20   20   20   20   20   20   20   20   20   20   20   20   20   20   20   20   20   20   20   20   20   20   20   20   20   20   20   20   20   20   20   20   20   20   20   20   20   20   20   20   20   20   20   20   20   20   20   20   20   20   20   20   20   20   20   20   20   20   20   20   20   20   20   20   20   20   20   20   20   20   20   20   20   20   20   20   20   20   20   20   20   20   20   20   20   20   20   20   20   20   20   20   20   20   20   20   20   20   20   20   20   20   20   20   20   20   20   20   20   20   20   20   20   20   20   20   20   20   20   20   20   20   20   20   20   20   20   20   20   20   20   20   20   20   20   20   20   20   20   20   20   20   20   20   20   20   20   20   20   20   20   20   20   20   20   20   20   20   20   20   20   20   20   20   20   20   20   20   20   20   20   20   20   20   20   20   20   20   20   20   20   20   20   20   20   20   20   20   20   20   20   20   20   20   20   20   20   20   20   20   20   20   20   20   20   20   20   20   20   20   20   20   20   20   20   20   20   20   20   20   20   20   20   20   20   20   20   20   20 |
| Video<br>EDID<br>00<br>05<br>13<br>41<br>45<br>200<br>44                                                                                                    | D<br>Used:<br>0 ff ff ff   ff ff ff 00   59 24 20 15   01 00 00 00  <br>5 19 01 03   80 34 1d 78   2a c7 20 a4   55 49 99 27  <br>5 05 54 bf   ef 00 71 40   81 40 81 80   95 00 b3 00  <br>1 c0 01 01   01 01 02 3a   80 18 71 38   2d 40 58 2c  <br>5 00 09 25   21 00 00 1e   00 00 00 ff   00 31 0a 20  <br>2 0 20 20   20 20 20 20 20   20 20 00 00   00 fd 00 37  <br>2 a 55 10 00 00 22 0   20 20 0   20 20   20 20 00 00 00 ff   1                                                                                                    |
| Video<br>EDID<br>00<br>05<br>13<br>3<br>3<br>1<br>4<br>5<br>20<br>4<br>4<br>5<br>20<br>4<br>4<br>5<br>00                                                                                                    | Used:         0       ff ff ff ff ff ff ff 00   59 24 20 15   01 00 00 00           5 19 01 03   60 34 1d 78   2a c7 20 a4   55 49 99 27           5 55 4b ff   ef 00 71 40   81 40 81 80   95 00 b3 00           c c0 10 10 1 01 01 23 a   80 18 71 38   24 40 58 2c           5 00 09 25   21 00 00 1e   00 00 00 ff   00 31 0a 20           20 20 20   20 20 20 20   20 20 00 00   00 fd 00 03 7           1 45 51 0   00 0a 20 20   20 20 20 20   20 20 20 00 00 fc           3 41 56 24   39 35 32 30   0a 20 20 20   20 20 00 00 fc                                                                                                    |
| Video<br>EDID<br>00<br>05<br>13<br>31<br>45<br>200<br>45<br>200<br>45<br>200<br>45<br>200<br>45<br>200<br>45<br>200<br>45<br>200<br>45<br>200<br>45<br>200<br>20<br>20<br>20<br>20<br>20<br>20<br>20<br>20<br>20<br>20<br>20<br>20 | Used:         0       ff ff ff ff ff ff ff 00   59 24 20 15   01 00 00 00           5 19 01 03   80 34 1d 78   2a c7 20 a4   55 49 99 27           8 50 54 bf   ef 00 71 40   81 40 81 80   95 00 b3 00           1 c0 01 01   01 01 02 3a   80 18 71 36   2a d7 20 a4   55 49 99 27           8 50 55 bf   ef 00 71 40   81 40 81 80   95 00 b3 00           1 c0 01 01   01 01 02 3a   80 18 71 36   2d 40 58 2c           0 00 99 25   21 00 00 1e   00 00 0f f   00 31 0a 20           2 02 20 20   20 20 20 20   20 20 20 00 00 f   00 fd 00 37           1 15 52 10   00 00 a2 0   20 20 20 20 20   20 00 00   100 00 0f f           2 14 55 24   39 35 32 30   0a 20   20 20 20 20 00 00   5f           2 0 3 4 c1   4d 01 02 03   11 12 13 04   90 1f 0e 0f                                                                                                    |
| Video<br>EDID<br>00<br>05<br>13<br>31<br>45<br>200<br>44<br>400<br>02<br>14                                                                                                    | Used:         0       ff ff ff ff ff ff ff f0 0   59 24 20 15   01 00 00 00           5 19 01 03   90 34 14 78   2a c7 20 44   55 49 99 27           8 50 54 bf   ef 00 71 40   81 40 81 80   95 00 b3 00           c0 01 01   01 01 23 a   80 18 71 38   24 40 58 2c           0 02 20 20   20 20 20 20   20 20 00 00 ff   00 31 0a 20           1 45 51 0   00 a2 0 20   20 20 20   20 20 00 00 f   00 ff   03 10           2 3 34 c1   44 01 02 31   11 12 13 04   90 1f 00 ff           1 41 55 09   7 f6 40 f7 ff   04 15 07 50   34 1f c0 5f                                                                                                    |
| Video<br>60<br>00<br>13<br>13<br>11<br>45<br>20<br>41<br>45<br>20<br>00<br>00<br>21<br>10<br>54                                                                                                    | Used:         0       ff ff ff ff ff ff ff ff 00   59 24 20 15   01 00 00 00           5 19 01 03   90 34 14 78   2a c7 20 44   55 49 99 27           3 50 54 bf   ef 00 71 40   81 40 81 80   95 00 b3 00           c 0 1 01   01 01 23 a   80 18 71 38   24 40 58 2c           0 00 92 51 21 00 00 1e   00 00 00 ff   00 31 0a 20           2 20 20 20   20 20 20 20   20 20 00 00 ff   00 31 0a 20           2 3 34 c1   44 01 02 03   11 12 13 04   90 1f 0e 0f           41 55 09   7f 04 0f 7f   04 15 07 50   3d 1f c0 5f           0 3 34 c1   46 01 02 03   11 12 13 04   90 1f 0e 0f           1 3 50 9   7f 04 0f 7f   04 15 07 50   3d 1f c0 5f           0 0 08 02   86 a 20   20 20 20 20   20 20   00 00   73 3 e 60 0                                                                                                    |
| Video<br>EDID<br>00<br>05<br>13<br>13<br>11<br>45<br>20<br>45<br>45<br>00<br>00<br>02<br>10<br>54<br>54<br>00<br>00<br>02                                                                                                    | Used:         0       ff ff ff ff ff ff ff ff 00   59 24 20 15   01 00 00 00           19 01 03   90 34 14 78   2a c7 20 44   55 49 99 27           0 55 54 bf   ef 00 71 40   81 40 81 80   95 00 b3 00           10 01 01   01 01 02 3a   80 18 71 38   24 40 58 2c           0 00 92 5   21 00 00 1e   00 00 00 ff   00 31 0a 20           20 20 20 20   20 20 20 20   20 20 00 00   6 fd 00 37           14 55 10   00 0a 20 20   20 20 20 20   20 20 00 00 fc           20 33 4c 1 44 01 57 18   44 10 57 50   34 1f c0 55           10 35 09   7f 04 0f 7f   04 15 07 50   3d 1f c0 55           10 57 06   00 67 54 00   83 5f 00 00   67 03 0c 00           20 82 10   00 08 a   20 e0 2d 10   10   20 86 00                                                                                                    |
| Video<br>EDID<br>00<br>05<br>13<br>11<br>45<br>20<br>45<br>45<br>20<br>02<br>20<br>12<br>12<br>55<br>55                                                                                                    | Used:         0       ff ff ff ff ff ff ff 00   59 24 20 15   01 00 00 00           19 01 03   00 34 1d 78   2a c7 20 44   55 49 99 27           8 50 54 bf   ef 00 71 40   81 40 81 80   95 00 b3 00           10 01 01   01 02 3a   80 18 71 38   2d 40 58 2c           20 00 09 25   21 00 00 1e   00 00 0f ff   00 31 0a 20           20 20 20 20   20 20 20 20   20 20 20 00 00   60 03 7           1 45 51 0   00 0a 20 20   20 20 20 20   20 20 00 00   60 0 37           20 3 34 c1   4d 01 20 31   11 12 13 04   90 1f 0e 0f           1 1a 35 09   7 54 00 7 54 00   83 5f 00 00   67 03 30 c 00           20 15 7 06   00 67 54 00   83 5f 00 00   67 03 20 00           25 21 00 0 00 1e   10 0 02 21 10 e 02 1                                                                                                    |
| Video<br>EDID<br>00<br>05<br>13<br>13<br>45<br>20<br>44<br>45<br>40<br>00<br>02<br>10<br>10<br>10<br>10<br>54<br>55<br>55<br>55                                                                                                    | Used:         0         15       15       16       17       17       10       10       10       00       00       00       1         15       10       10       10       10       10       10       10       00       00       00       1         15       10       10       10       10       10       10       10       10       10       10       10       10       10       10       10       10       10       10       10       10       10       10       10       10       10       10       10       10       10       10       10       10       10       10       10       10       10       10       10       10       10       10       10       10       10       10       10       10       10       10       10       10       10       10       10       10       10       10       10       10       10       10       10       10       10       10       10       10       10       10       10       10       10       10       10       10       10       10       10       10       10                                                                                                    |
| Video<br>EDID<br>00<br>05<br>13<br>41<br>45<br>20<br>44<br>45<br>20<br>02<br>14<br>02<br>14<br>10<br>02<br>14<br>10<br>05<br>55<br>55<br>55<br>55                                                                                  | Used:           0         ff ff ff ff ff ff ff 00   59 24 20 15   01 00 00 00  <br>5 19 01 03   00 34 1d 70   2a c7 20 44   55 49 99 27  <br>5 50 54 bf   ef 00 71 40   81 40 81 80   95 00 b3 00  <br>c 0 01 01   01 01 02 3a   80 18 71 36   2d 07 58 2c  <br>5 00 09 25   21 00 00 1e   00 00 00 ff   00 31 0a 20  <br>20 20 20   20 20 20 20 20 20 20 20 00 00   00 fd 00 37  <br>5 1e 55 10   00 0a 20 20   20 20 00 20   20 20 00 00   50 ff   00 16 00 37  <br>5 1e 55 10   00 0a 20 30   41 12 13 04   90 1f 0e 0f  <br>1 1e 35 09   7f 04 0f 7f   04 15 07 50   3d 1f c6 5f  <br>1 05 30 e  00 67 54 00 0   83 57 00 00   67 03 0c 00  <br>0 00 80 21   8c 0a d0 8a   20 e0 2d 10   10 3e 96 00  <br>2 25 10 0   00 18 01 1d   00 72 51 d0   1e 20 6e 28  <br>5 00 09 25   21 00   00 18 01 1d   10 07 25 1 d0   120 20 120  <br>2 25 54 0   99 25 21 10   00 01 e   01 1d 00 bc   52 d0 1e 20  <br>2 25 54 0   99 25   21 00   00 0   8 0 54   20 00 26  <br>3 25 21 00   90 25   21 00   00 0   8 0 54   10 00 0   67 03 0c 00  <br>3 25 2 20 0   20 20 20   20 20 20   20 20   20 20   20   20   20  <br>3 20 0 b 0 25   21 00 0 0   60   10 1 00 0 bc   52 d0   120  <br>3 25 21 00   90 25   21 00   00 0   8 0 54   14 0 00 20 40  <br>3 25 2 20 0   20 0 0 9 25   21 00   00 0   8   10 00 0   8   10 00   10 00   10   1                                                                                                    |
| Video<br>EDID<br>00<br>05<br>13<br>41<br>45<br>20<br>44<br>45<br>40<br>00<br>02<br>1d<br>54<br>55<br>55<br>55<br>55<br>55<br>55<br>55                                                                                              | Used:         9       ff ff ff ff ff ff ff 00   59 24 20 15   01 00 00 00           5 19 01 03   00 34 1d 78   2a c7 20 44   55 49 99 27           8 50 54 bf   ef 00 71 40   81 40 81 80   95 00 b3 00           1 c0 01 01   01 01 02 3a   80 18 71 8   24 02 58 2c           0 00 99 25   21 00 00 1e   00 00 00 ff   00 31 0a 20           2 02 20 20   20 20 20 20   20 20 20   20 20 00 00   00 fd 00 37           1 1 55 10   00 0a a0 20   20 20 20   20 20 20   20 00 00   100 fd 00 37           2 1 3 55 10   00 0a a0 20   11 12 13 04   90 1f 0e 0f           1 4 56 24   39 35 32 30   0a 20 20   20 20 20 10 00 00 fc           2 0 3 34 c1   4d 01 02 33   11 12 13 04   90 1f 0e 0f           1 0 15 7 06   00 67 54 00   83 56 00 00   67 03 0c 00           2 0 10 92 5   21 00 00   10   10 00 18 57 750   3d 1f c0 5f           2 0 0 20 1 1   8c 0a d0 8a   20 e0 2d 10   10 3 e 96 00           2 0 25 2 1 00   00 18 01 1d   00 72 51 d0   1e 20 6e 28           3 0 0 92 5   21 00   00   10 1 10 00 bc   52 d0   1e 20           2 8 55 40   99 25 1 20   0   00   00   8 0 1 40   90 30   40           2 8 55 40   99 25   21 00   00   00   8   0 10   00   18   00 00   00 38                                                                                                    |
| Video<br>EDID<br>00<br>05<br>13<br>45<br>20<br>45<br>45<br>20<br>02<br>14<br>00<br>02<br>14<br>54<br>10<br>05<br>55<br>55<br>31                                                                                                    | Used:         9       ff ff ff ff ff ff ff f0 0   59 24 20 15   01 00 00 00           5 19 01 03   00 34 1d 78   2a c7 20 44   55 49 99 27           8 50 54 bf   ef 00 71 40   81 40 81 80   95 00 b3 00           1 c0 01 01   01 01 02 3a   80 18 71 36   24 05 82 c         0 00 92 5   21 00 00 1e   00 00 0f f   00 31 0a 20           2 20 20 20   20 20 20 20   20 20 20 00 0f f   00 31 0a 20           2 41 55 20   00 00 a   30   00 23   11 12 13 04   90 1f 0e 0f           1 41 55 09   75 40 07 7f 1 04 41 50 7 50   3d 1f c0 5f           1 55 10   00 67 54 00   83 5f 00 00   67 03 0c 00           2 52 21 00   00 18   11 4   00 72 51 40   1e 20 6e 28           2 0 8 25   21 00 00 1e   01 10 00 20 24   20 00 00           2 8 55 40   09 25   21 00 00   8   01 40 19 07 25   40   1e 20                                                                                                    |

### **Network tab**

#### IP Setup (TX/RX)

The system supports **Static** setup for the IP configuration:

Manually enter an IP Address, Subnet Mask, and Default Gateway for both the Main and 2<sup>nd</sup> processors. Click "Apply" to save.

|                  | Main        | 2nd         |  |
|------------------|-------------|-------------|--|
| IP Address:      | 10.0.92.217 | 10.0.92.218 |  |
| Subnet Mask:     | 255.0.0.0   | 255.0.0.0   |  |
| Default Gateway: | 192.168.0.1 | 192.168.0.1 |  |

#### Casting Mode (TX only)

The dual head TX can be set in Multicast (default) or Unicast mode.

In Multicast mode, the Multicast IP prefix can be configured:

Multicast IP prefix (default 225.0.10)

The Main and 2<sup>nd</sup> Multicast IP addresses share the prefix but must be configured with different last 4 digits (as seen below).

| Casting Mode         |                           |                          |
|----------------------|---------------------------|--------------------------|
| Multicast Unic       | ast                       |                          |
| Multicast IP prefix: | (default 225.0.10)        |                          |
| Multicast IP:        | (Main) 225.0.10 1 • . 027 | (2nd) 225.0.10 1 · . 028 |
|                      |                           | Apply                    |

#### Casting Mode (RX only)

The RX can be set in **Multicast (default)** or Unicast mode.

In **Multicast mode**, you can setup the Multicast IP prefix and select the Connection Method from: First Available **(default)**, Multicast IP, OSD Transmitter List, and Direct Connection.

| Casting Mode                        |                                     |
|-------------------------------------|-------------------------------------|
| _                                   |                                     |
|                                     |                                     |
| Multicast Unicast                   |                                     |
|                                     |                                     |
| Multicast IP prefix: 225.0.10       | (default 225.0.10)                  |
| Connection Method:                  |                                     |
| First Available                     |                                     |
| ○ Multicast IP: 225.0.10 0 🔹 . 000  |                                     |
| OSD Transmitter List                |                                     |
| Ill Transmitters                    |                                     |
| O Transmitter IP Range:             |                                     |
| (ex. 10.0.30.1-10.0.30.30,10.0.30.2 | 00, )                               |
| O TX IP:                            |                                     |
| Direct Connection                   |                                     |
| Show TX Device Name when connected  | sec (0-99 sec, 0 means always show) |
|                                     |                                     |

In **Unicast mode**, you can select the Connection Method from First Available, OSD Transmitter List, TX IP and Direct Connection.

First Available: the dual head RX will connect to the first available TX when powered ON.

**Multicast IP** 225.0.10x.xxx: the dual head RX will connect to the TX with the Multicast IP address that is specified here.

**OSD Transmitter List:** the dual head RX will display the available TXs in the OSD menu for user to select from.

Select "All Transmitters" if all of the TXs are permitted.

Select "Transmitter IP Range" and input the IP range with "-" and",".

For example, "10.0.92.101 - 10.0.92.120, 10.0.92.135, 10.0.92.188, ..."

**TX IP:** the dual head RX will connect to this specified TX only.

**Direct Connection:** this setting enables dual head RX to connect to TX in the same subnet and Casting Mode. Jumbo Frame and EDID Master will be automatically enabled.

#### \* Show TX Device name when connected (RX)

This feature enables RX to display the TX name (or IP) for the specified period of time when connected. Default is enabled with a 5 second period.

### Jumbo Frame (TX/RX)

The TX/RX supports Jumbo Frame (8K bytes) for better video quality. Default is **Enabled**.

Note: The Ethernet Switch also must be set with Jumbo Frame enabled (at least 8K) if the TX has been enabled.

| Enabled  |       |
|----------|-------|
| Disabled |       |
|          | Apply |
|          | Арріу |

## **Functions**

Functions contains four sub pages: Device Name, Video over IP, USB over IP and Multi-Screen Setting

#### **Device Name (TX/RX)**

To set TX/RX Device name, enter --->**Functions** --->**Device Name** --->input name (8 characters max) ---> **Apply** to save the Device Name.

#### Video over IP (TX)

#### Functions --->Video over IP:

| Main                                                     | 2nd                              |   |       |
|----------------------------------------------------------|----------------------------------|---|-------|
|                                                          |                                  | ) | Apply |
|                                                          |                                  |   |       |
| Video over IP                                            |                                  |   |       |
|                                                          |                                  |   |       |
| ✓ Enable Video over IP                                   |                                  |   |       |
|                                                          |                                  |   |       |
| O Video Mode                                             |                                  |   |       |
| <ul> <li>○ Video Mode</li> <li>● Graphic Mode</li> </ul> |                                  |   |       |
| ○ Video Mode                                             | fort                             |   |       |
| ○ Video Mode                                             | fort                             |   |       |
| ○ Video Mode                                             | fort  • ure up to 100% of frames |   |       |

#### Enable Video over IP (Default: Enabled)

**Video/Graphic Mode:** Select Video Mode for video to play smoothly. Select Graphic Mode for static picture in a KVM application.

Maximum Bit Rate: Options are "Best Effort", "200, 150, 100, 50, and 10 Mbps" for the TX bandwidth selection. (Default: Best Effort).

**Maximum Frame Rate:** This provides the maximum % of the TX frames rate capture up to 100% (Default: 100%).

| ✓ Enable Video over IP   |                      |             |
|--------------------------|----------------------|-------------|
|                          | Main                 | 2nd         |
| EDID Master              | V                    |             |
| Scaler Output Mode:      | Auto EDID 🔹          | Auto EDID 🔹 |
| Timeout for Detecting Vi | deo Lost: 10 seconds |             |

#### Video over IP (RX)

Enable Video over IP (Default Enabled).

**EDID Master:** To assign this RX Main and 2<sup>nd</sup> as the EDID Master.

**Scaler Output Mode:** The RX is built with a scaler feature. The output resolution can be selected from these options: Auto EDID (the default), Pass Through, 2160p30, 2160p25,1080p60, 1080p50, 1920x1200, Customize. Auto EDID means the RX will output to a screen resolution depending upon the screens EDID.

**Timeout for detecting video lost:** The timeout period for when it is detected that the video source is lost (**default 10 sec.**)

Turn off screen on video lost: Stop the video output when the video source is lost (default Enabled)

#### USB over IP (TX)

Enable USB over IP --->Check to enable TX's USB over IP feature (default Enabled).It works as a 5-port Virtual HUB when TX is attached to PC USB. These 5 Virtual USB ports will be sequentially linked to the connected RX USB devices. There are 4 USB ports on each RX, but only the port with device

| USB over IP                                    |                                   |  |
|------------------------------------------------|-----------------------------------|--|
| ✓ Enable USB over IP                           |                                   |  |
| Operation Mode:                                |                                   |  |
| • Exclusive Mode                               |                                   |  |
| Sharing Mode (Maximum 4 Virtual ports)         |                                   |  |
| Compatibility Mode:                            |                                   |  |
| Mouse not responding well (Check when USB mous | e responding is slow and queer)   |  |
| K/M over TP (Uncheck when mouse/keyboard/tour  | ch panel not working as expected) |  |

attached will occupy the TX's Virtual USB port.

**Operation Mode--->**The TX USB-over-IP supports the following 2 operation modes:

**Exclusive Mode:** All of TX's 5 Virtual USB ports will be exclusively assigned to the RX that currently has the USB access rights. The other RXs can request USB access rights manually.

**Sharing Mode:** The TX's 5 Virtual USB ports can be shared by multiple RXs at the same time. Depending on the number of USB devices on each RX, it is possible to have up to 5 RXs sharing the same TX's Virtual USB.

#### **Compatibility Mode**

**Mouse not responding well** ---> enable this setting when mouse is slow and behaving poorly. **K/M over IP**---> The TX also has a built in K/M over IP HID emulation for multiple RXs to share the same TX's keyboard/mouse. This feature will occupy one TX's Virtual USB port when it is enabled (default: Enabled).

#### USB over IP KMoIP ports (RX)

There are 2 x USB 1.1 and 2 x USB 2.0 ports on the Main of a dual head RX. These 4 USB ports can be configured for USB-over-IP or KM-over-IP devices. The USB-over-IP devices will be virtually linked to the TX's 5 Virtual USB ports; the KM-over-IP devices will be linked and shared with the TX's K/M over IP HID emulation port. The advantage is that USB-over-IP devices have better USB compatibility, for example USB Touchscreens, flash drives, ... these devices must be configured with USB-over-IP. The advantage of using KM-over-IP devices is that multiple RXs can share the same TX's K/M over IP HID emulation port. It is recommended to configure the 2 x USB 1.1 (keyboard/mouse) as KMoIP ports and 2 x USB 2.0 as USB over IP ports (for Touchscreen or flash drives).

The RX Main USB over IP Configuration Web page:

| USB over IP |       |
|-------------|-------|
|             |       |
|             | Apply |
|             | Apply |

This **USB over IP** setting must be enabled for any USB devices to be attached with TX's Virtual USB HUB.

The RX Main KMoIP ports Configuration Web page:

| KMoIP ports                                                          | 3.                        |  |
|----------------------------------------------------------------------|---------------------------|--|
| 2.                                                                   | 4.                        |  |
| USB 1.1                                                              | USB 2.0                   |  |
| Please select the ports yo $\checkmark 1 \checkmark 2 \qquad \Box 3$ | u want to be KMoIP ports: |  |

Enable the port #1, 2, 3, 4 for the device to be linked with the TX's K/M over IP HID emulation port. **Default is Port** 1 and 2 KMoIP Enabled.

Note: All of RX's 4 x USB ports will be auto configured as KMoIP if the USB over IP is disabled.

#### Hotkey (RX Main only)

The dual head RX supports Hotkey for OSD Menu. To choose the RX OSD Hotkey:

**Functions** --->**Hotkey** ---> select the Hotkey from the list: <Ctrl><Ctrl>, <Shift><Shift>, <Alt><Alt>, or <Scroll><Scroll> (default: Ctrl Ctrl).

| Hotkey  |           |   |  |
|---------|-----------|---|--|
| HotKey: | Ctrl Ctrl | • |  |
|         |           |   |  |

#### Audio Output (RX)

If the TX's input audio is in HDMI, you can route the audio output on Line Out of the RX:

Functions --->Audio Output ---> check "HDMI Audio De-Embedder".

Click Apply to save the setting and reboot. (default is Disabled)

| HDMI Audio De-Embedder |       |
|------------------------|-------|
|                        |       |
|                        | Apply |

Local Audio Input and Remote Audio Output always work together. Remote Input and Local Output only works when extender units are in Unicast (one Tx pairs with only one Rx) mode.

#### Multi-Screen Setting (TX Main only)

| Multi-Screen Setting |  |
|----------------------|--|
| -                    |  |
| 🖉 Main Video         |  |
| 2nd Video TX IP:     |  |
| 3rd Video TX IP:     |  |
| 4th Video TX IP:     |  |

The system supports Multi-Screen feature which is useful for PC with multiple HDMI screen outputs (above):

Main Video: Enable this setting if this TX is connected to the PC's main video output.

#### Note: Any TX with Main Video setting disabled will not be shown on the OSD Transmitter List.

2<sup>nd</sup> Video TX IP: Type in another TX IP address which is connected to the PC's 2<sup>nd</sup> video output. (This 2<sup>nd</sup> TX IP will be set when the dual head TX is powered ON.)

**3<sup>rd</sup> Video TX IP:** Type in another TX IP address which is connected to the PC's 3<sup>rd</sup> video output.

4<sup>th</sup> Video TX IP: Type in another TX IP address which is connected to the PC's 4<sup>th</sup> video output.

#### Multi-Screen Setting (RX Main only)

| Multi-Screen Setting |        |
|----------------------|--------|
| 2nd Screen RX IP:    | Mirror |
| 3rd Screen RX IP:    | Mirror |
| 4th Screen RX IP:    | Mirror |

As above in the RX Main Multi-Screen Setting Web page:

**2<sup>nd</sup>Screen RX IP:** Type in another RX IP address which is connected to the 2<sup>nd</sup> screen. (This 2<sup>nd</sup> RX IP will be set when the dual head RX is powered ON.)

3<sup>rd</sup> Screen RX IP: Type in another RX IP address which is connected to the 3<sup>rd</sup> screen.

4<sup>th</sup> Screen RX IP: Type in another RX IP address which is connected to the 4<sup>th</sup> screen.

When the Main RX switches to a new TX, its associated RXs will also be switched to the new TX's associated TXs automatically.

#### Mirror (RX only)

When the "**Mirror**" option is enabled, the associated RXs will connect to the same TX as the Main RX is connected to. This splitter function enables multiple RXs to display the same TX video.

## **INSTALLATION (TX/RX)**

- The factory default Connection Method for the dual head RX is "OSD Transmitter List", and TX is in Multicast mode with its default Multicast IP (shown on the label). It means all TXs will send packets with default Multicast IP (225.0.10x.xxx), and all RXs will find the TX with last connection. If the TX is not found on the network, the RX will display the OSD menu for the user to select the TX.
- 2. Use an Optical Fiber cable to directly connect TX/RX as a pair connection, or connect to an IGMP-enabled Gigabit SFP switch for many-to-many installation.

## Note: Each dual head TX comes with individual factory default Multicast IP which is shown on the unit label.

- 3. Connect TX/RX to video source/screen using HDMI cable.
- 4. The TX factory default EDID setting is 1920x1080 60Hz.

You can change TX to "**Get from EDID Master**" (see page 6) You can change TX to "**Copy EDID from RX IP**" (see page 6 to enable TX to get EDID from a specific RX). You can set the TX to a specific resolution (see page 6 for resolutions to choose from)

 The following start-up messages will be displayed during RX power on: FW: 02-Jan-2019 A6.6.0.8(Firmware date and version) Local IP: 10.0.34.38 (RX's IP address) MAC: 0020FExxxxxx (RX's MAC address) Connection Method: First Available

Remote IP: 10.0.x.x/ 225.0.x.x (Connecting target TX IP / Multicast IP)

- 6. To get the best video performance, please refer to page 10 to enable TX/RX Jumbo Frame setting, and set SFP Switch Jumbo Frame with minimum 8K bytes.
- 7. Attach HDMI/DVI source to the TX's Main and 2<sup>nd</sup> HDMI In connector. Then power ON the TX unit, the **Green** LED will blink then go steady ON to indicate ready and waiting for connection with the RX.
- 8. As long as TX/RX connection is established, both TX and RX Amber LEDs will start to blink, indicating waiting for video input source (Green LED is ON).
- 9. If you are using a PC as the video source, check that the correct screen EDID is shown in the PC's graphic control panel.
- 10. Activate video with audio source to TX, then check if all RXs are correctly displaying the video. In this step, both Green and Amber LEDs should be ON to indicate the unit is ready and video source is also ready.

## Note: For 2<sup>nd</sup> HDMI port to work on the RX, the upper and lower Ethernet ports on the TX and RX must each be connected to the LAN.

#### POINT-TO-POINT CONNECTION

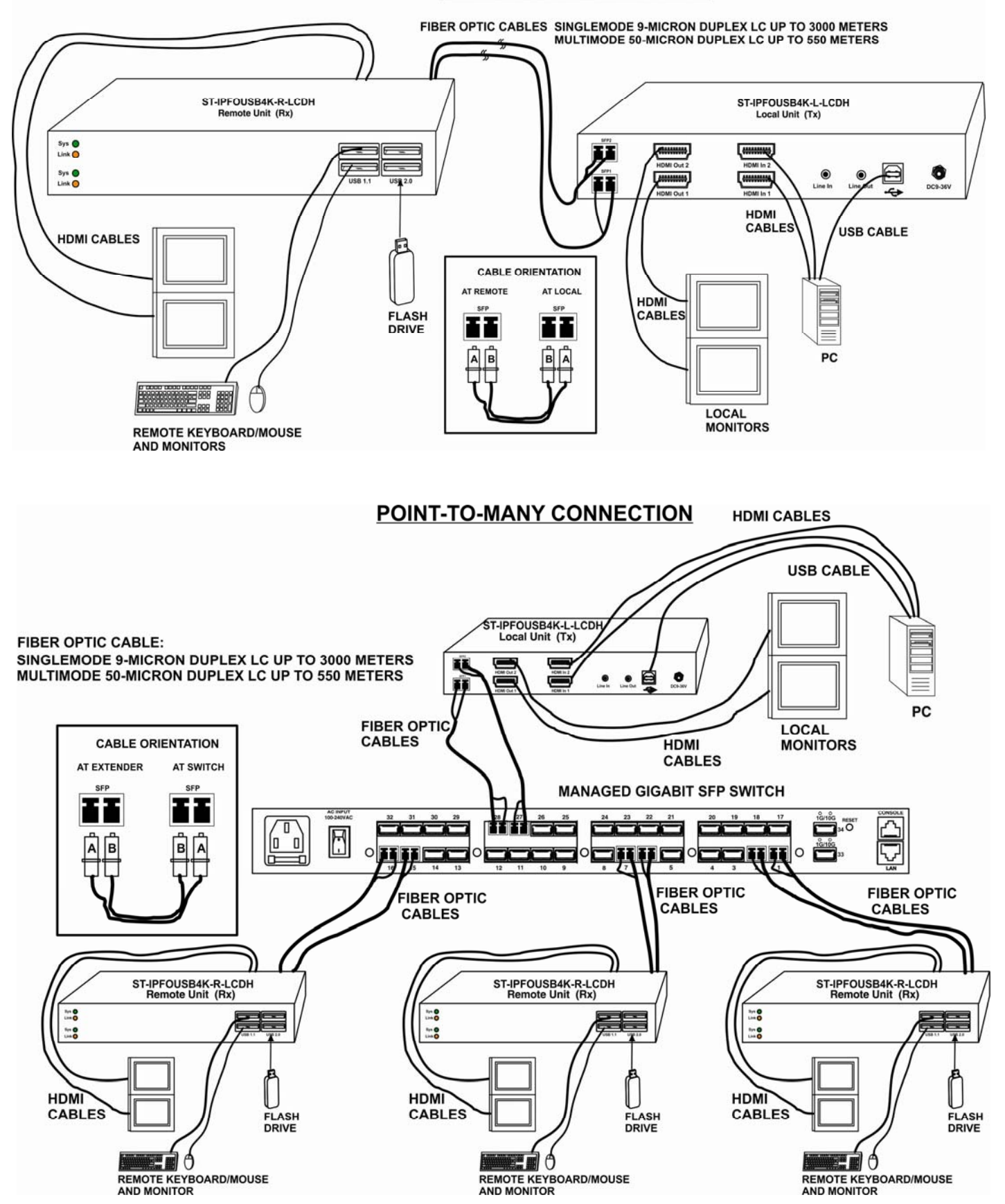

#### MANY-TO-MANY CONNECTION

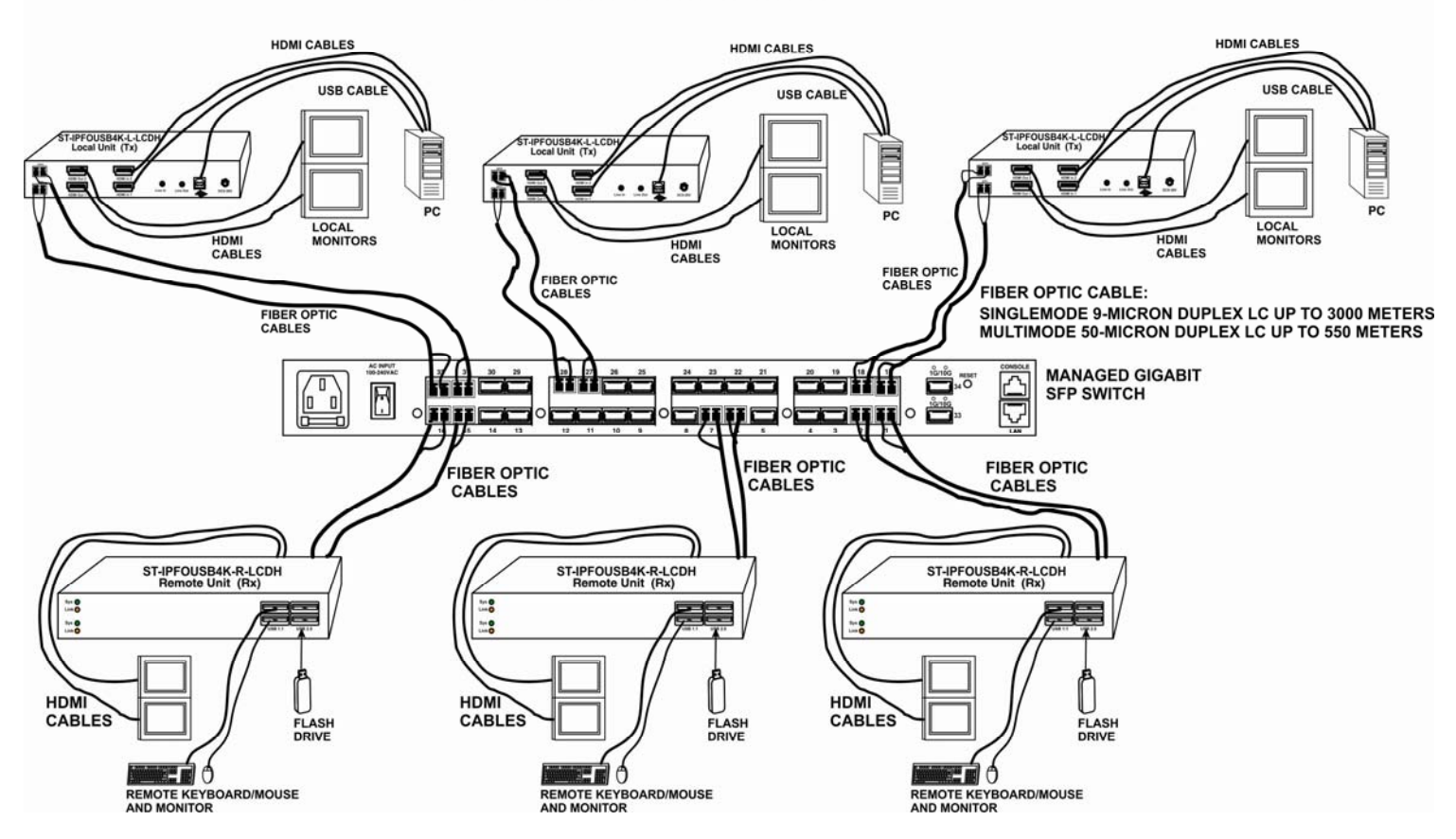

## **USB over IP and KM over IP installation**

- 1. Connect TX Main USB-B to PC. The operating system in the PC will detect a Generic USB 2.0 Virtual Hub Device.
- 2. Refer to the USBoverIP, K/M over IP and KMoIP ports on page 13 to properly configure TX and RX for the USB devices such as keyboard, mouse, Flash Drive, Touch Screen, etc.

**Note:** The RX KMoIP ports will be linked to TX's KM over IP HID emulation; The RX USB-over-IP ports will be linked to TX's Virtual USB ports.

It is not necessary to gain USB access rights for the KMoverIP port. The TX (PC) can be shared with multiple RXs for keyboard/mouse access in KMoverIP mode.

3. There are 4 USB-A ports on the RX.

The factory default setting for the TX is both USB-over-IP and KM-over-IP enabled;

The factory default setting for the RX is USB-over-IP enabled, USB 1.1 KMoIP enabled and USB 2.0 KMoIP disabled.

4. To gain the access rights for a USB-over-IP port:

Connect a keyboard to an RX USB port. Press "U" key to toggle from the Transmitter List OSD menu (see "Hot Key Operation below).

The RX displays "Requesting USB" to indicate starting USB-over-IP connection, and message of "Starting USB" will be displayed if it successfully gained the USB access rights.

Meanwhile, the previous USB Master unit will show an OSD message of "USB Stopping".

## **Hotkey Operation**

#### RX "Transmitter List OSD Menu" by Hotkey

Pressing <hotkey><hotkey> at the RX keyboard will activate the Transmitter List OSD Menu with maximum 8 Transmitters per page (see image below). The top 2 lines are the current TX and RX IP or name.

You can select the TX by pressing the  $\uparrow\downarrow$  keys then press <Enter> to connect to the selected TX. You can also press keys 1 ~ 8 to immediately connect to the target TX.

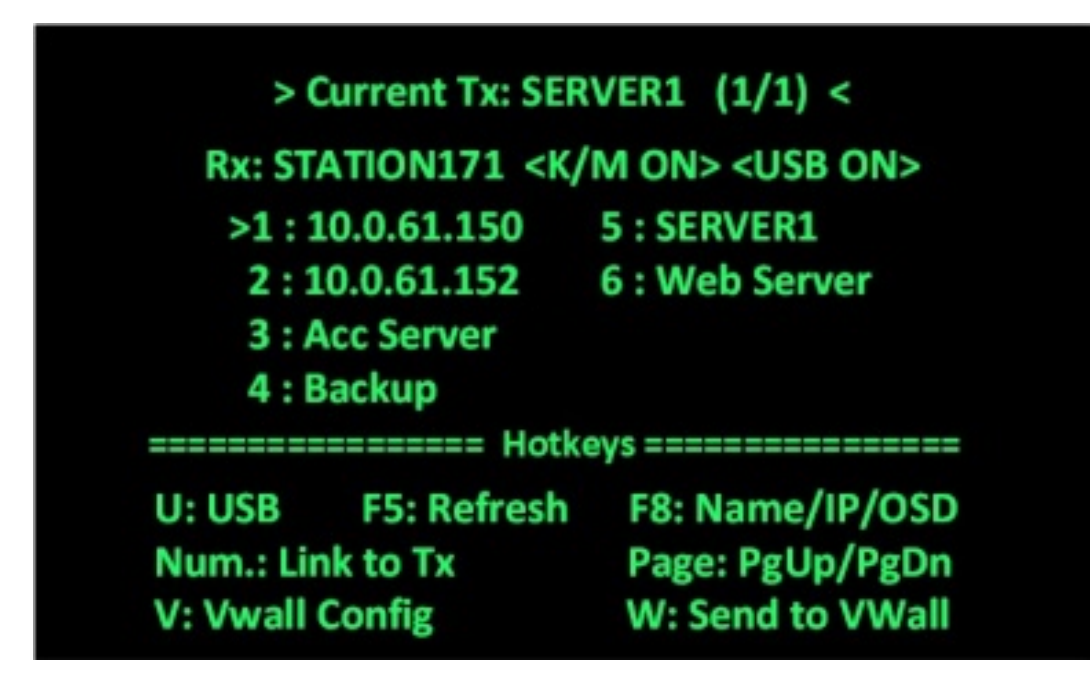

While in the Transmitter List OSD Menu, you can:

Press **U** to request/release USB-over-IP.

Press **F5** to refresh Transmitter List.

Press F8 to switch in between Name/IP/OSD modes.

Press V to enter Video Wall configuration (below).

Press W to send the current display to other RX or RXs with VWall ID.

To end the OSD, press<ESC>

While the Video Wall OSD menu is up (below), the characteristics of the RX with the video wall can be adjusted as needed. A video wall with a 4x4 configuration can be configured. The user can go into this page and configure the entire video wall system from any receiver's OSD. Keys to press for the desired changes are indicated at the bottom of the menu.

| VWall RX      | 10.0.92.227         |  |
|---------------|---------------------|--|
| => Source TX  | [10.0.92.225]       |  |
| IR Dest.      | DISABLE             |  |
| VWall ID      | 0                   |  |
| Screen Rows   | 2                   |  |
| Screen Cols   | 1                   |  |
| Position      | 1-Top               |  |
| Stretch Type  | Fit In              |  |
| Rotation      | Ο                   |  |
| ======= Но    | tkeys ============= |  |
| Up/Down:Move  | Left/Right:Change   |  |
| F5:TX Refresh | F8:Name/IP/OSD      |  |
| ESC:Exit      | F10:Save & Exit     |  |

#### Using the Vwall Config Menu

- 1. VWall RX: Use  $\leftarrow$  and  $\rightarrow$  on the keyboard to toggle between RX's on the network and choose which screen is to be configured. The selections include all IPs for the top and the bottom layer of RX units on the network.
- 2. Source TX: Use  $\leftarrow$  and  $\rightarrow$  on the keyboard to toggle between TX's source that this screen will use.
- 3. VWall ID: Use the same ID for all screens configured for the Video Wall being configured.
- 4. Screen Rows: How many rows are on this video wall.
- 5. Screen Cols: How many columns are on this video wall.
- 6. Position: Select which position this screen will be on the video wall.

For 1x2 (rows:2, cols:1) VW, the choice will be "1-Top" and "2-Bottom".

For 2x1 VW, the choice will be "1-Left" and "2-Right".

For 2x2 VW, the choice will be "1-TopLeft", "2-TopRight", "3-BottomLeft", and "4-BottomRight" Configurations up to 4 rows and 4 columns can be configured.

- 7. Stretch Type- Select "Fit In" to have the image fill your screen, or "Keep Aspect" to keep the image aspect ratio proportions the same as they were transmitted.
- 8. Rotation: Select between rotating the image 0,180 or 270 degrees.

## Don't forget to press <F10> to save any changes you make to the RX configuration before you exit the menu.

To exit the OSD without saving, press<ESC>

## **SPECIFICATIONS**

#### Local Unit

- Compatible with a USB computer (PC, SUN and MAC) with Dual Ultra-HD HDMI output.
- Multiplatform support: Windows 2000/XP/Vista/7/8/10, Windows Server 2000/2003/2008/2012, Solaris, Linux, FreeBSD, and MAC OS 9/10.
- Two female HDMI connectors for source.
- Two female HDMI connectors for display.
- One female USB Type B connector.
- Two female 3.5mm stereo jacks for audio out and mic in.
  - Speaker only works when in a point-to-point connection.
- Two duplex female LC fiber optic ports; one for sending video/audio and USB signals, the other for sending video signals only.

#### Remote Unit

- Two female HDMI connectors.
- Four female USB Type A connectors for keyboard, mouse, flash drive, HDD, or touchscreen display.
  - Two USB 2.0 and two USB 1.1
- Two female 3.5mm stereo jacks for audio out and mic in.
  - o Microphone only works when in a point-to-point connection.
- Two duplex female LC fiber optic ports; one for sending video/audio and USB signals, the other for sending video signals only.

#### Supported video resolutions:

- Ultra-HD 4Kx2K resolutions (3840x2160 @ 30Hz)
- 2K Cinema (2048x1080 @ 60Hz)
- HDTV resolutions to 1080p
- Up to 1920x1200 (WUXGA)

#### Supports embedded digital audio through HDMI compatible TVs or audio receivers.

Power- Local and Remote unit:

- Input: 100 to 240 VAC at 50 or 60 Hz via AC adapters (two included).
- o Output: 12 VDC, 5A

#### Dimensions

WxDxH (in): 6.3x4.33x1.99 (160x110x51 mm).

#### Environmental

- Operating temperature: 32 to 122°F (0 to 50°C).
- Storage temperature: -4 to 185°F (-20 to 85°C).
- Operating/storage relative humidity: 0 to 80% non-condensing RH.

#### Regulatory Approvals

- RoHS, CE ,FCC
- TAA Compliant

#### Max Distance

- Using singlemode 9-micron cable, extend to 9,842 feet (3,000 meters).
- Using multimode 50-micron cable, extend to 1,804 feet (550 meters).

## WARRANTY INFORMATION

The warranty period on this product (parts and labor) is two (2) years from the date of purchase. Please contact Network Technologies Inc at **(800) 742-8324** (800-RGB-TECH) or **(330) 562-7070** or visit our website at <a href="http://www.networktechinc.com">http://www.networktechinc.com</a> for information regarding repairs and/or returns. A return authorization number is required for all repairs/returns.

MAN379 Rev. 7/8/20